Unidad de Investigación REME. Universidad de Valencia. http://www.uv.es/friasnav/

# **SPSS** Recodificar en distintas variables y sumar variables

#### I. RECODIFICAR EN DISTINTAS VARIABLES:

### TRANSFORMAR --- RECODIFICAR EN DISTINTAS VARIABLES

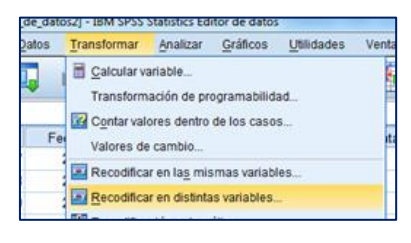

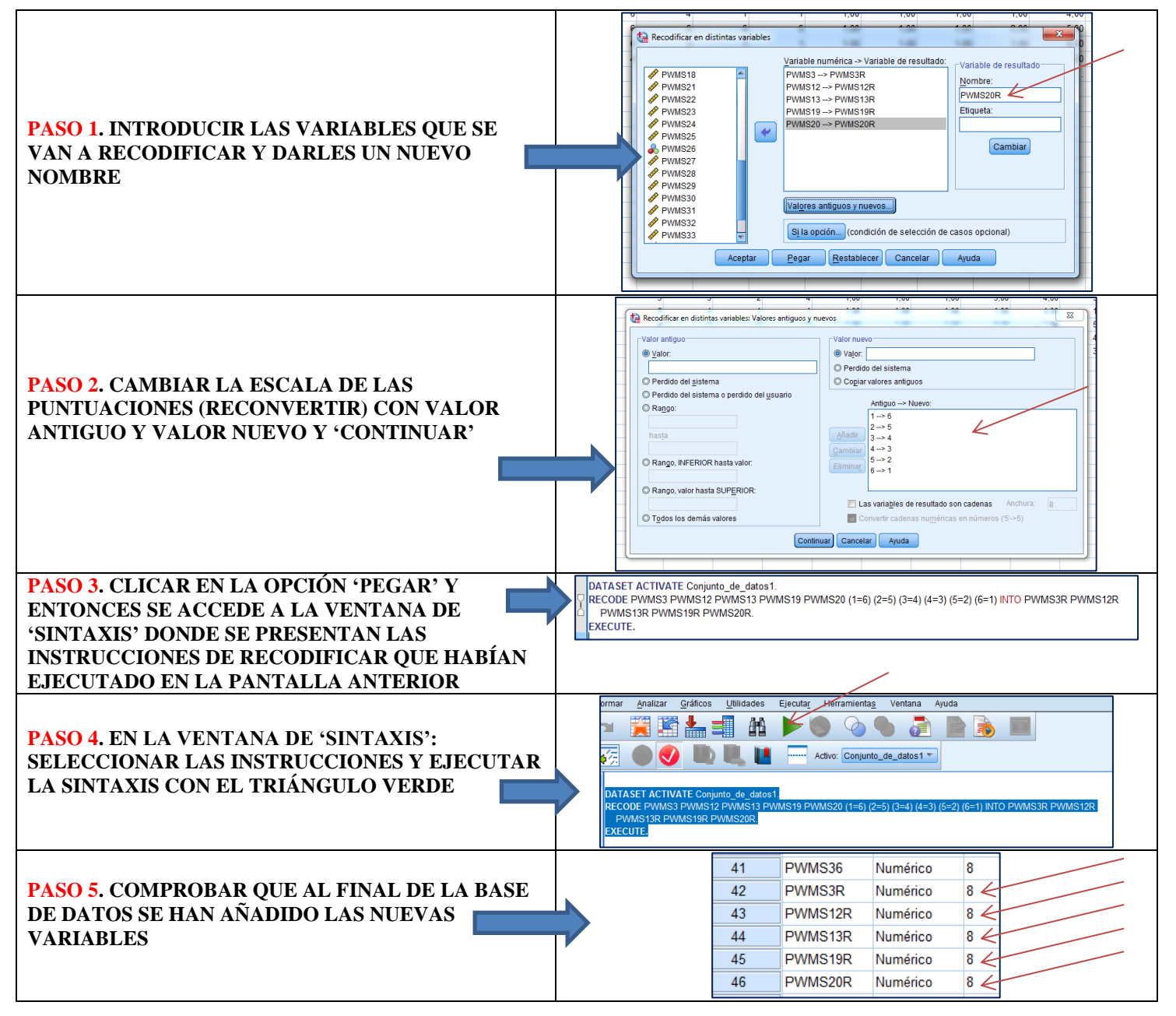

Unidad de Investigación REME. Universidad de Valencia. <u>http://www.uv.es/friasnav/</u>
II. SUMAR VARIABLES: CALCULAR PUNTUACIONES TOTALES

## TRANSFORMAR - CALCULAR VARIABLE

o\_de\_datos2] - IBM SPSS Statistics Editor de datos Datos Transformar Analizar Gráficos Utilidades Ventana Calcular variable\_ Transformación de programabilidad... Contar valores dentro de los casos... Valores de cambio... Tansformación de programabilidad...

### A) CREAR LA PUNTUACIÓN TOTAL DEL FACTOR DE '<u>PREJUICIO MANIFIESTO</u>'

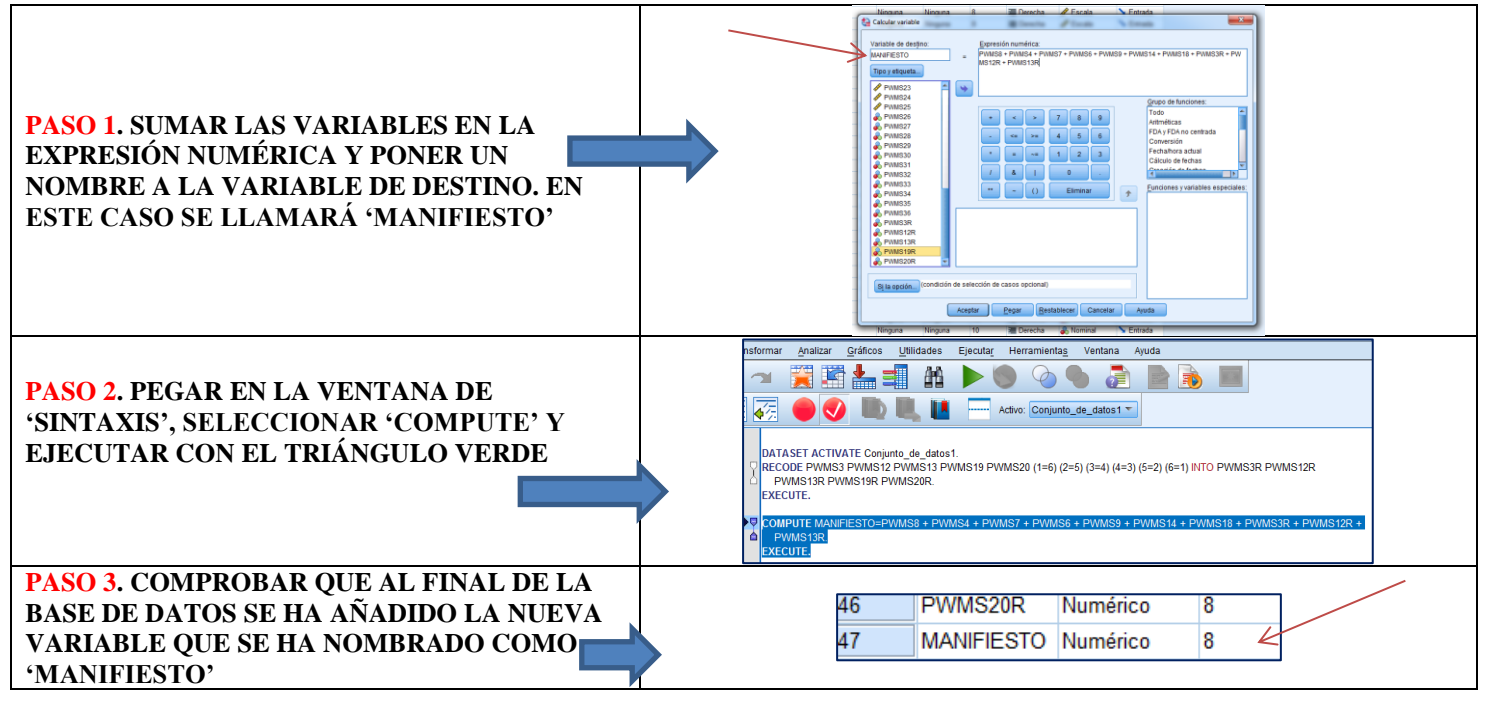

# B) CREAR LA PUNTUACIÓN TOTAL DEL FACTOR DE 'PREJUICIO SUTIL'

| PASO 1. SUMAR LAS VARIABLES EN LA EXPRESIÓN<br>NUMÉRICA Y PONER UN NOMBRE A LA VARIABLE DE<br>DESTINO. EN ESTE CASO SE LLAMARÁ 'SUTIL | Norman     Norman     South     Finish       Variable of design:     Eggestafe number     Eggestafe number       Suff     Protects     Protects     Protects       Variable of design:     Eggestafe number     Protects     Protects       Variable of design:     Protects     Protects     Protects       Variable of design:     Protects     Protects     Protects       Variable of design:     Protects     Protects     Protects       Variable of design:     Protects     Protects     Protects       Variable of design:     Protects     Protects     Protects       Variable of design:     Protects     Protects     Protects       Variable of design:     Protects     Protects     Protects       Variable of design:     Protects     Protects     Protects       Variable of design:     Protects     Protects     Protects       Variable of design:     Protects     Protects     Protects       Variable of design:     Protects     Protects     Protects       Variable of design:     Protects     Protects     Protects       Variable of design:     Protects     Protects     Protects       Variable of design:     Protects     Protects     Protects       Variable o                                                                                                    |
|----------------------------------------------------------------------------------------------------|----------------------------------------------------------------------------------------------------|
| PASO 2. PEGAR EN LA VENTANA DE SINTAXIS,<br>SELECCIONAR 'COMPUTE' Y EJECUTAR CON EL<br>TRIÁNGULO VERDE                                | Iformal         Analitar         California         Consumation         Consumation         C |
| PASO 3. COMPROBAR QUE AL FINAL DE LA BASE DE<br>DATOS SE HA AÑADIDO LA NUEVA VARIABLE QUE SE<br>HA NOMBRADO COMO 'SUTIL'              | MANIFIESTO Numérico 8<br>SUTIL Numérico 8                                                                                                    |